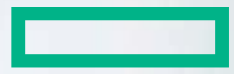

### Hewlett Packard Enterprise

# ENGAGE&GROW

Invitation of new sales team members Instruction

Version: January 2017

## ENGAGE&GROW

### Part 1 – Invitation of additional sales team members

#### Step 1:

After login please click on the menu "MyE&G"

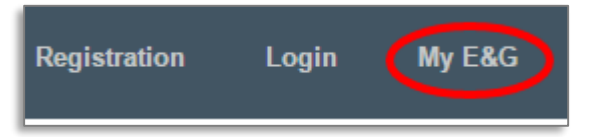

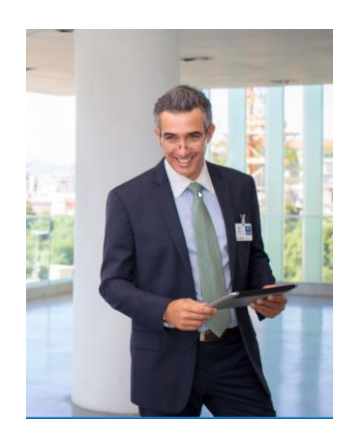

### Step 2:

Select then the menu "Company Management"

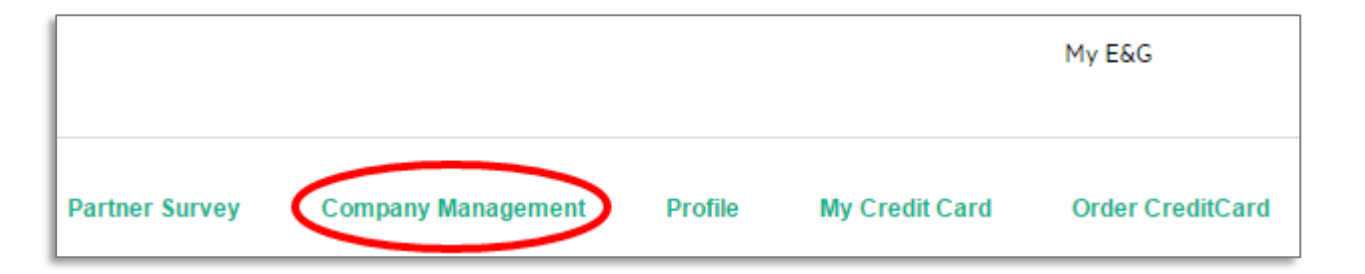

### Step 3:

In the "Company Administrator Console" please chose now "Invitation"

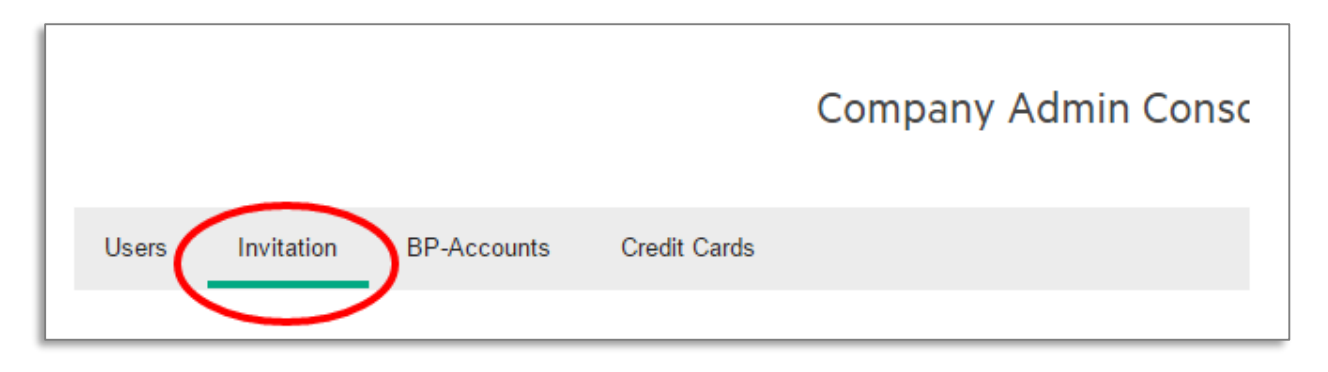

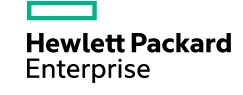

### ENGAGE&GROW

### Invitation of additional sales team members

Step 4:

Select the relevant button "add new invitation":

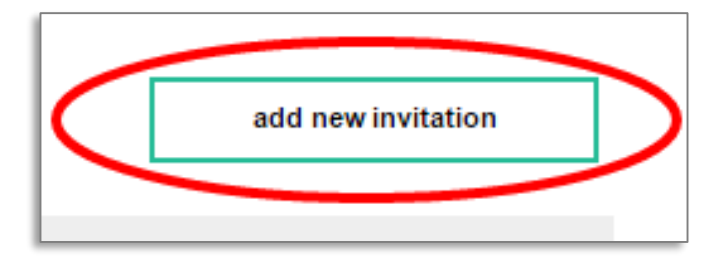

#### Step 5:

Enter the first and last name as well as the email address and select in the dropdown menu "User".

The invited user will receive an invitation email with an invitation code

| Create Invitation |                         |  |
|-------------------|-------------------------|--|
| Salutation:       | ● Mr. OMs.              |  |
| Firstname:        | John                    |  |
| Lastname:         | Smith                   |  |
| E-Mail:           | JSmith@success.com      |  |
| Group:            | User 🔻                  |  |
|                   |                         |  |
| C                 | reate Create&Send Abort |  |

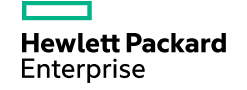

## ENGAGE&GROW

### Part 2 – Registration of invited sales team members

### Step 1:

Invited user will go to <u>www.engageandgrow.eu</u>, chose the menu "Registration" and "Register with invitation".

### Step 2:

Enter all required information and accept the T&Cs

| I accept the ter  | ms of use.    |         |               |
|-------------------|---------------|---------|---------------|
|                   |               |         |               |
| I accept the priv | vacy conditio | ns.     |               |
|                   |               |         |               |
|                   | Г             |         |               |
|                   | L             | Company | User Register |
|                   |               |         |               |

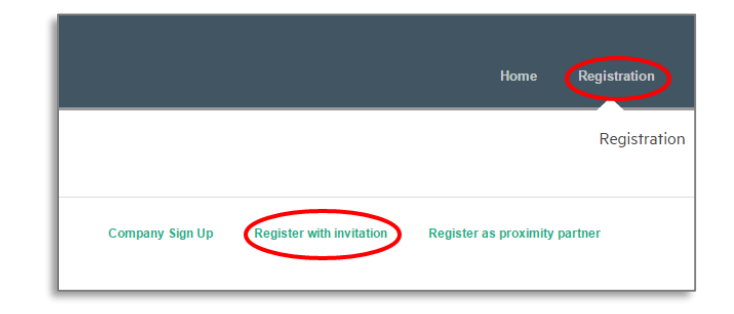

| Invitation Code*   |  |
|--------------------|--|
| abcdef123456       |  |
| Salutation*        |  |
| Mr. Ms.            |  |
| First Name*        |  |
| John               |  |
| Last Name*         |  |
| Smith              |  |
| ZIP Code*          |  |
| 123456             |  |
| City*              |  |
| Success City       |  |
| Jobtitle*          |  |
| Sales •            |  |
| E-Mail*            |  |
| JSmith@success.com |  |
| Confirm E-Mail*    |  |
| JSmith@success.com |  |

Please note: Your login will open automatically.